更新日:2025/6/4

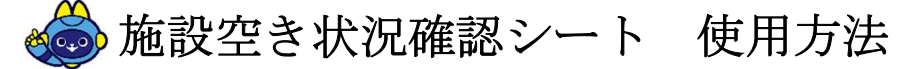

## 1. シートの説明

福島ロボットテストフィールドの施設空き状況を確認することができます。 最新版はこちら(<u>https://www.fipo.or.jp/robot/user-guide#procedure2</u>)をご確認の上、 ダウンロードしてお使いください。

※シートの更新は、一日に一回を目安に行っておりますが、場合により前後いたします。 また、土日祝日の更新はありません。

※ブックおよびシートを保護しているため、下記2点以外の編集は不可となっています。

・対象の週の選択

・フィルタリングによる施設の非表示

※ブラウザ上では正常に動作しない場合があります。ダウンロード後、Excel で開いてください。

## 2. 操作方法

①ファイルを開く

②プルダウンより、使用したい日が所属する週の月曜日を選択

A4  $\checkmark$  :  $\times \checkmark f_x \sim$  2025/3/3 A В С CT CU CV CW CX CY CZ DA DB DC DD DE DL 2025年 施設・設備空き状況 【凡例】 対象週 0 空ぎ  $\triangle$ 要相談 2025年3月3日(月)週 仮予約・予約あり 3月6日(木) ☞下記フィルタにて施設・設備の非表示が可能です 夜間 超過時間 午後 招 施設・設備 **12 13 14 15 16** 17 18 19 20 21 22 23 6 施設全体(南相馬・浪江)  $\wedge$  $\triangle$  $\triangle$ 0 施設全体(南相馬)※浪江除く  $\Delta$  $\Delta$ Δ 1 無人航空機エリア 南相馬 滑走路  $\times$   $\times$   $\land$  $\Delta \Delta \Delta$  $\Delta$ 2 南相馬 滑走路付属格納庫 計測室 3 0  $\Delta$  $\Delta$ 0 簡易整備室  $\triangle$ Δ 4 0 5 格納庫 Δ ヘリポート Λ  $\wedge$ 6 000000000 7 浪江 滑走路  $\Delta$  $\Delta$   $\Delta$  $\Delta$ 8 浪江 滑走路付属格納庫 計測室 0 Δ 簡易整備室 9 < > 空き状況確認テーブル(公開用) +

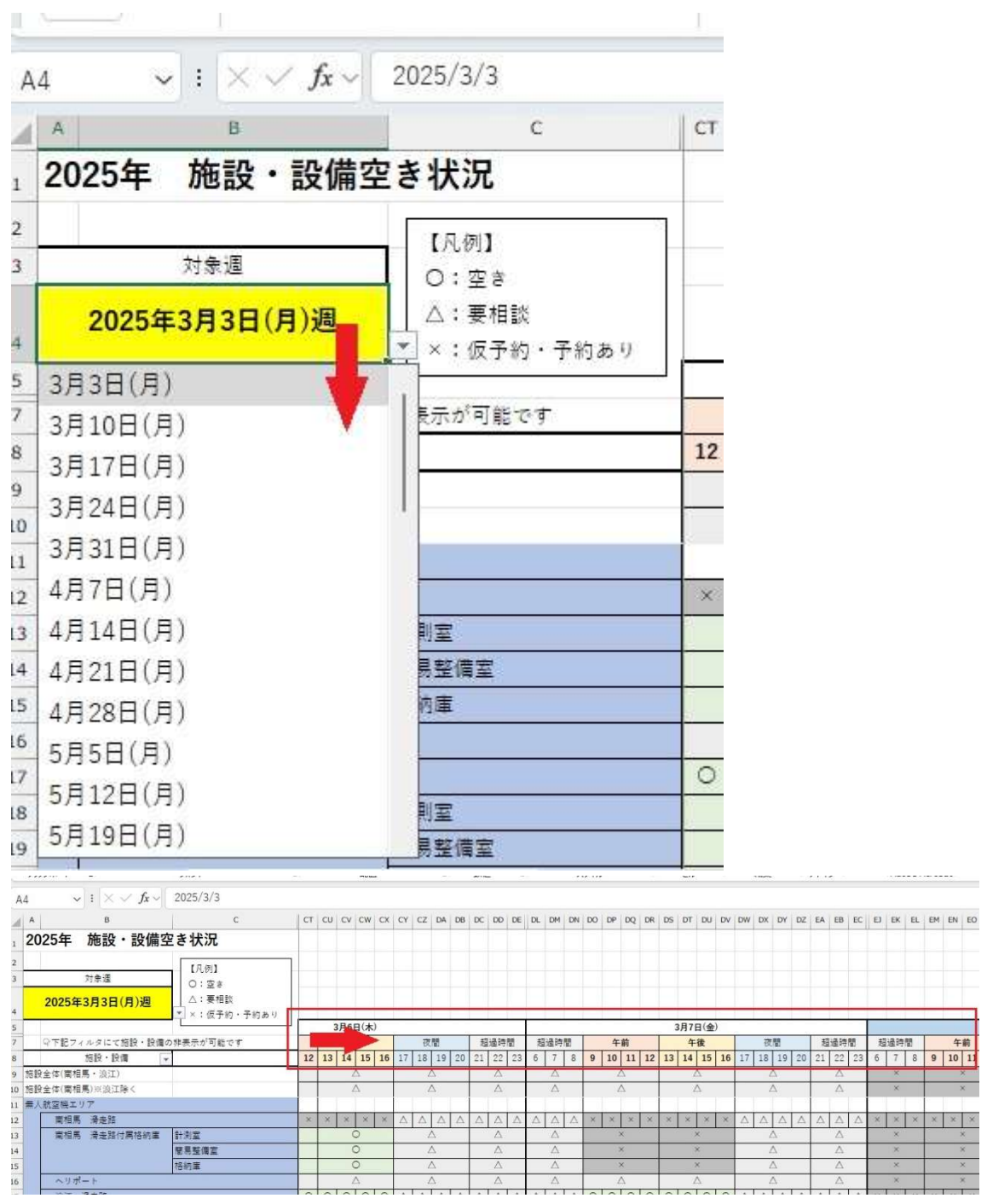

※枠は各施設の貸出単位に合わせています。(午前・午後・夜間 等) ※超過時間 0~6 時は非表示にしていますが、要相談で予約可能です。 ③対象の施設を確認

・凡例は以下の通り

「O」:空き

「厶」:要相談

「×」:仮予約・予約あり

○…空き状態ですが、使用内容や範囲により要調整となる場合がございます。

△…使用にあたり、一部制限がございます。要相談となりますため必ず事前にご相談ください。

×…ご予約いただけません。

| AB                                                                                              | c                                   | O:空き                                                                                                    |           |
|-------------------------------------------------------------------------------------------------|-------------------------------------|----------------------------------------------------------------------------------------------------|-----------|
| 2025年 施設・設                                                                                      | 備空き状況                               | △:要相談                                                                                                    |           |
| 2<br>3 対象週<br>4<br>4                                                                            | 【凡例】<br>〇:空ぎ<br>△:要相談<br>×:仮予約・予約あり | <ul> <li></li></ul>                                                                                                    | ★)        |
| ? Q下記フィルタにて施設・                                                                                  | 設備の非表示が可能です                         |                                                                                                    |           |
| 施設・設備           施設全体(南相馬・浪江)           0         施設全体(南相馬)※浪江除く                                 | ×                                   | <ul> <li>▲</li> <li>▲</li> <li>●</li> <li>(<u>L</u>)</li> <li>●</li> <li>○</li> <li>○</li></ul> | > × △ △ / |
| 1<br>二<br>二<br>二<br>二<br>二<br>二<br>二<br>二<br>二<br>二<br>二<br>二<br>二<br>二<br>二<br>二<br>二<br>二<br> |                                     |                                                                                                    |           |
| 3<br>南相馬 滑走路付属格¥<br>4<br>5                                                                      | n庫 計測室<br>簡易整備室<br>格納庫              |                                                                                                    |           |
| 6<br>ヘリポート<br>油江 過主席                                                                            |                                     |                                                                                                    |           |
| 加以上 消足口           8         浪江 滑走路付属格納國           9                                             | 1 計測室<br>簡易整備室                      |                                                                                                    |           |
| 0<br>1<br>通信塔                                                                                   | 格納庫<br>通信アンテナ<br>持込機器の設置            |                                                                                                    |           |
| 3                                                                                               | 空域監視装置                              | OK \$72                                                                                                    | tu        |

④フィルタリングの方法

| A     | В                           | с                                   | СТ | cu | CV        | CW       | сх | CY    | cz | DA | DB | DC | DD          | DE |
|-------|-----------------------------|-------------------------------------|----|----|-----------|----------|----|-------|----|----|----|----|-------------|----|
| 2025年 | 施設・設備                       | 空き状況                                |    |    |           |          |    |       |    |    |    |    |             |    |
| 2025  | <sub>対象週</sub><br>年3月3日(月)週 | 【凡例】<br>〇:空き<br>△:要相談<br>×:仮予約・予約あり |    |    |           |          |    |       |    |    |    |    |             |    |
| 公下記の  | フィルタにて施設・設備                 | の非表示が可能です                           |    |    | 3月6日<br>午 | ∃(不<br>後 | ,  | (<br> | 夜  | 間  |    | 超  | 调時          | 몕  |
|       | 施設・設備                       | 7                                   | 12 | 13 | 14        | 15       | 16 | 17    | 18 | 19 | 20 | 21 | 22          | 23 |
| 南相    | 馬 滑走路                       |                                     | ×  | ×  | ×         | ×        | ×  | Δ     | Δ  | Δ  | Δ  |    | $\triangle$ |    |
|       |                             |                                     | -  |    |           |          |    |       |    |    |    |    |             |    |

※施設・設備はフィルタリングで必要な施設だけ表示可能です。ただし、フィルタリングで並び替え はできません。

| A B                             | с                                   | СТ | CU | CV  | CW  | СХ | CY          | CZ          | DA | DB | DC          | DD          | DE | DL   | DM | DN          | DO | DP | DQ | DR | DS | DT  | DU  | DV | DW | DX | DY | DZ (        |
|---------------------------------|-------------------------------------|----|----|-----|-----|----|-------------|-------------|----|----|-------------|-------------|----|------|----|-------------|----|----|----|----|----|-----|-----|----|----|----|----|-------------|
| 2025年 施設・設備3                    | 空き状況                                |    |    |     |     |    |             |             |    |    |             |             |    |      |    |             |    |    |    |    |    |     |     |    |    |    |    |             |
| <sup>対象週</sup><br>2025年3月3日(月)週 | 【凡例】<br>〇:空き<br>△:要相談<br>×:仮予約・予約あり |    |    |     |     |    |             |             |    |    |             |             |    |      |    |             |    |    |    |    |    |     |     |    |    |    |    |             |
|                                 |                                     |    | -  | 3月6 | 日(木 | )  |             |             |    |    |             |             |    |      |    |             |    |    |    |    |    | 3月7 | 日(金 | )  |    |    |    |             |
| 今下記フィルタにて施設・設備                  | の非表示が可能です                           |    |    | 午   | 後   |    |             | 夜           | 뮘  |    | 超           | 過時          | 間  | 超過時間 |    |             | 午前 |    |    |    | 午後 |     |     |    | 夜間 |    |    |             |
| 施設・設備                           | T                                   | 12 | 13 | 14  | 15  | 16 | 17          | 18          | 19 | 20 | 21          | 22          | 23 | 6    | 7  | 8           | 9  | 10 | 11 | 12 | 13 | 14  | 15  | 16 | 17 | 18 | 19 | 20          |
| 南相馬 滑走路                         |                                     | ×  | ×  | ×   | ×   | ×  | $\triangle$ | $\triangle$ | Δ  | Δ  | $\triangle$ | $\triangle$ | Δ  | Δ    | Δ  | $\triangle$ | ×  | ×  | ×  | ×  | ×  | ×   | ×   | ×  | Δ  | Δ  | Δ  | $\triangle$ |
|                                 |                                     | -  |    | -   |     | -  |             | -           | -  | -  | _           |             |    | -    |    |             |    |    |    |    |    | -   |     |    |    | -  | _  | _           |

## 3. 予約への流れ

空き状況の確認後、ご希望の日時で問合せ票をご提出ください。 利用案内 <u>https://www.fipo.or.jp/robot/user-guide</u>

## 4. お問い合せ先

福島ロボットテストフィールド 予約窓口 TEL:0244-26-3431 E-Mail:<u>robot.yoyaku@fipo.or.jp</u>